# MS104-SH4AG MS104-FPGA/CⅢの使用方法

3版 2009年07月24日

# 1. 概要

#### 1.1 概要

本アプリケーションノートは MS104-SH4AG による MS104-FPGA/C皿の使用方法について説明します。

本アプリケーションノートを実行するには、必ず「MS104-SH4AG Linux 開発キット Linux-Kit-CO1」がインストールさ れている必要があります。

## 1.2 MS104-FPGA/C皿について

MS104-FPGA/C皿は、ALTERA 社製 FPGA Cyclone皿(EP3C16F484)を搭載した PC/104 規格準拠 FPGA ボードです。HDL プログラムを 書きかえることで、画像処理、モータ制御、通信制御等、自由に機能を拡張することができます。 Linux-Kit-C01 に動作に必要なデバイスドライバが含まれており、容易に MS104-FPGA/C皿に対応したアプリケーションを作成 することができます。

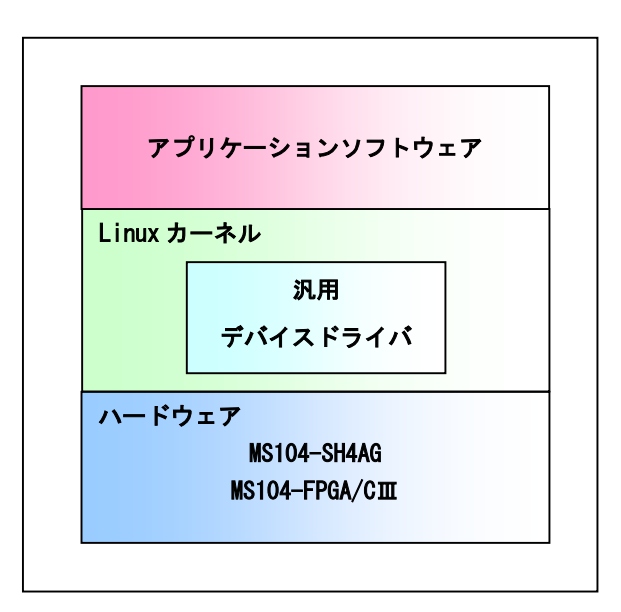

Fig 1.2-1 システム構成

# 2. 接続方法

2.1 MS104-FPGA/C皿の設定

MS104-FPGA/CIIIのスイッチ及びジャンパが以下のようになっていることをご確認ください。 なお、各設定の詳しい内容に関しては、MS104-FPGA/CIIIのハードウェアマニュアルでご確認ください。

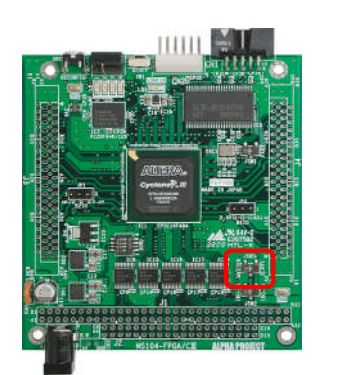

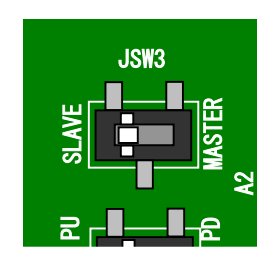

Fig 2.1-1 PC/104 バスの設定

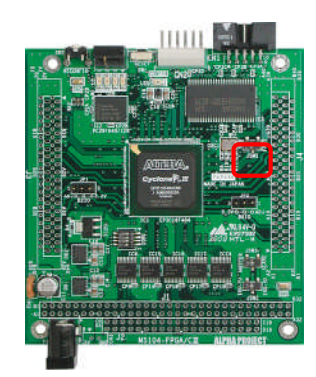

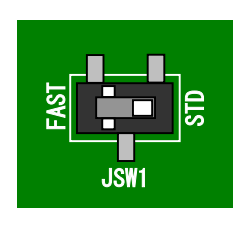

Fig 2.1-2 コンフィギュレーション・モードの設定

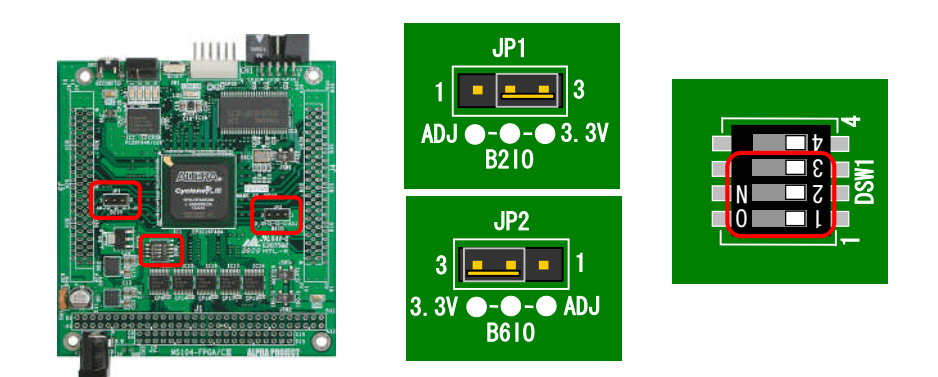

Fig 2.1-3 I/O BANK 電圧の設定

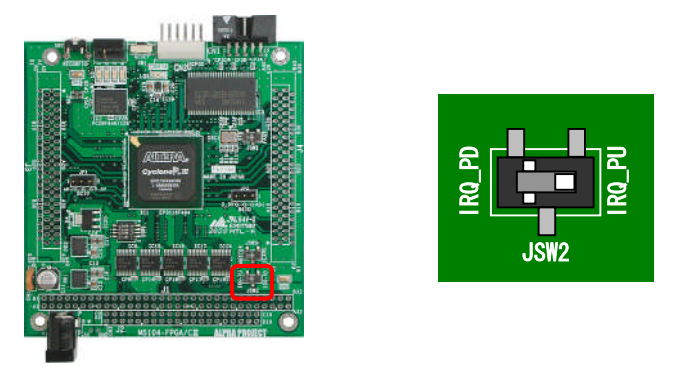

Fig 2.1-4 割り込み信号の設定

#### 2.2 MS104-SH4AGの設定

MS104-SH4AGのディップスイッチが以下のようになっていることをご確認ください。 なお、各設定の詳しい内容に関しては、MS104-SH4AGのハードウェアマニュアルでご確認ください。

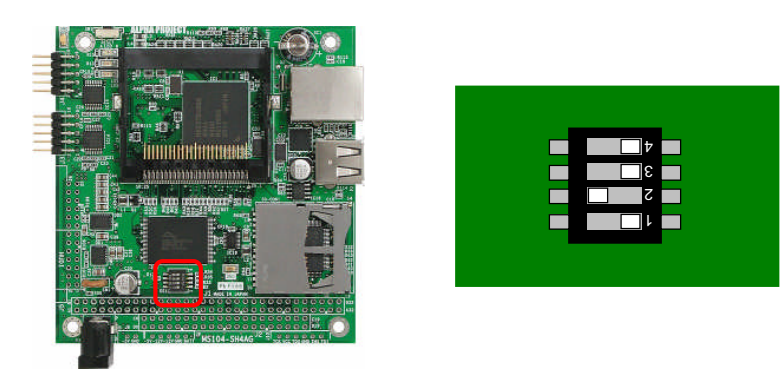

Fig 2.2-1 ディップスイッチの設定

2.3 MS104-FPGA/CIIと MS104-SH4AG との接続

MS104-FPGA/CIILと MS104-SH4AG との接続は、以下のように接続してください。 なお、上下のどちらでもスタッキングが可能です。

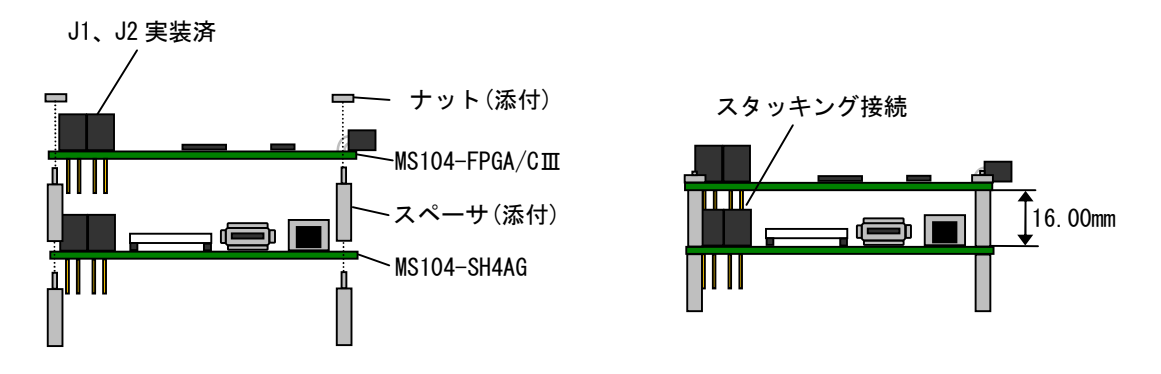

Fig 2.3-1 MS104-SH4AGとMS104-FPGA/C皿との接続例

#### 2.4 ホストPCとMS104-SH4AGとの接続

ホスト PC と MS104-SH4AG を下図のように接続してください。

LAN をネットワークと接続する場合には、ネットワーク管理者と相談し、設定に注意して接続してください。 なお、D-Sub 変換ケーブルは、MS104-SH4AG ボードの J3 コネクタに接続してください。

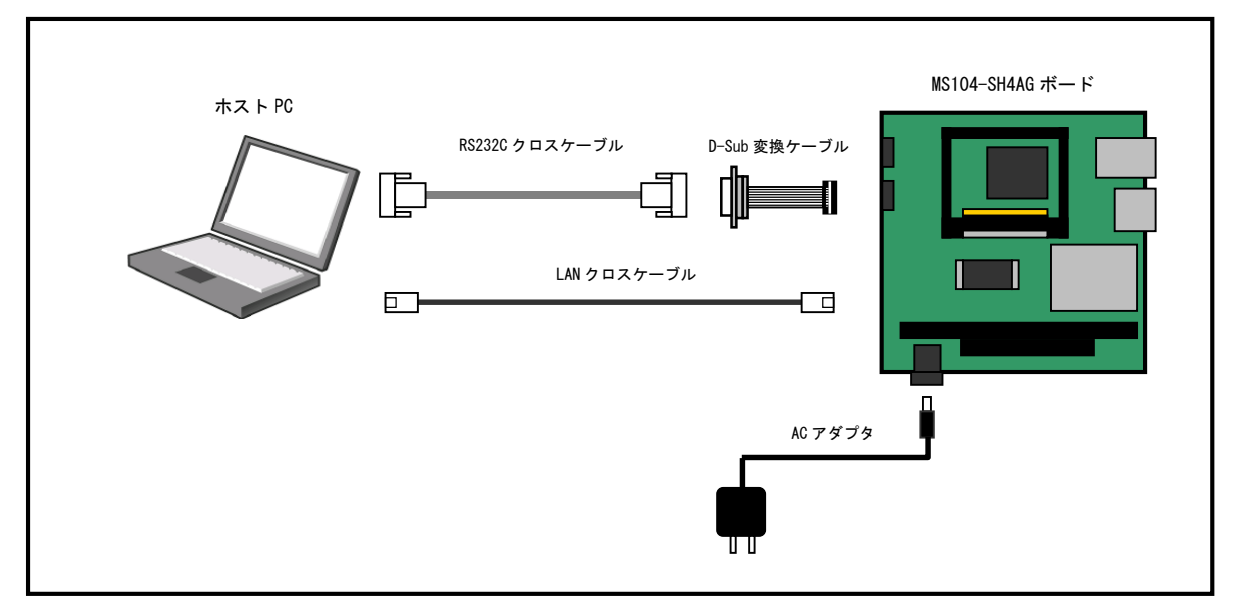

Fig 2.4-1 MS104-SH4AG ボードの接続 (PC に接続する場合)

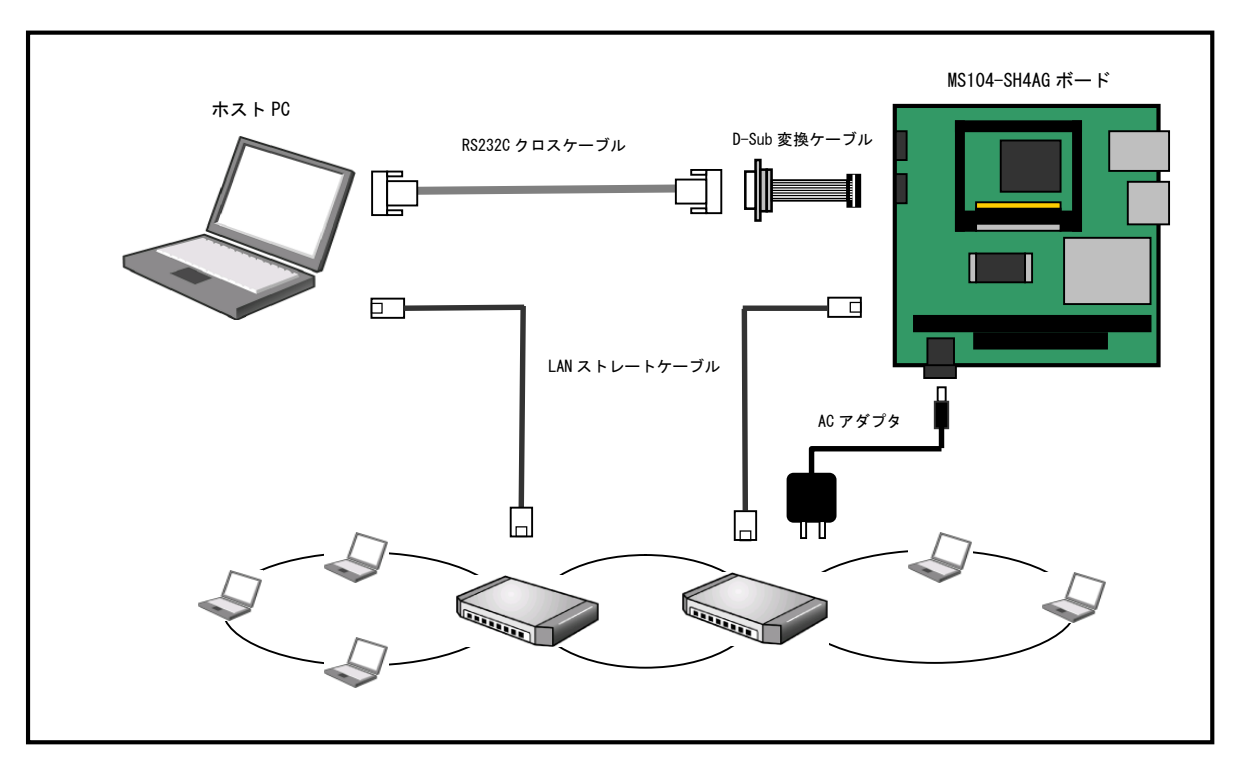

Fig 2.4-2 MS104-SH4AG ボードの接続(HUB に接続する場合)

### 3. コンパイル 及び 動作確認

本章では、MS104-SH4AGを使用した MS104-FPGA/CIIIのサンプルプログラムのコンパイル方法 及び その動作確認を説明します。 なお、説明の順番は、以下の手順となります。

- ① サンプルプログラムのコンパイル
- ② MS104-SH4AG 上でのサンプルプログラムの動作確認
- 3.1 サンプルプログラムのコンパイル
  - ① VMware Player を起動し、guest ユーザでログインします。ユーザ名『guest』、パスワード『guest』を入力してください。
  - ② ゲスト OS の端末を起動し、ソースファイルがあるディレクトリへ移動します。

| [guest@LinuxKit~]\$ cd linuxkit-ms104sh4ag/samples/ms104fpga-sample | λ <u>π</u> |
|---------------------------------------------------------------------|------------|
| [guest@LinuxKit ms104fpga-sample]\$                                 |            |

③ サンプルプログラムをコンパイルします。

[guest@LinuxKit ms104fpga-sample]\$ make sh4-linux-gcc -Wall ms104fpga-sample.c -o ms104fpga-sample [guest@LinuxKit ms104fpga-sample]\$

④ サンプルプログラムを NFS の共有ディレクトリにコピーします。

```
[guest@LinuxKit ms104fpga-sample]$ cp -av ms104fpga-sample /nfs 

`ms104fpga-sample' -> `/nfs/ms104fpga-sample'

[guest@LinuxKit ms104fpga-sample]$
```

- 3.2 サンプルプログラムの動作確認
  - 『2 接続方法』を参照し、MS104-SH4AG上でLinuxを起動し、ログインします。

サンプルプログラムを実行するためには、汎用デバイスドライバが MS104-SH4AG で動作するカーネルに組み込まれてい る必要があります。

もし組み込まれていないようであれば、「Linux 開発キット ソフトウェアマニュアル Linux 編」の「7.3 汎用デバイス ドライバのコンパイル」を参考に行ってください。

MS104-SH4AG からゲスト 0S の『/nfs』ディレクトリをマウントします。
 # mount -t nfs -onolock 192. 168. 128. 201:/nfs /mnt/nfs 
 #

② 作成したサンプルプログラムを実行します。ロータリースイッチの値が7に設定されていると仮定します。

| # /mnt/nfs/ms104fpga-sample | 2.7 |
|-----------------------------|-----|
| Write: 0x1234               |     |
| Read: 0x1234                |     |
| Compare ok                  |     |
| RotarySwitch=7              |     |

③ メモリ領域への書き込みと読み込みのテストをし、ロータリースイッチの値に対応する LED が点灯します。

# ご注意

- ・本文書の著作権は(株)アルファプロジェクトが保有します。
- ・本文書の内容を無断で転載することは一切禁止します。
- ・本文書の内容は、将来予告なしに変更されることがあります。
- 本文書に記載されている内容およびサンプルプログラムについての質問等のサポートは一切受け付けておりませんのでご了承ください。
- ・本文書の内容については、万全を期して作成いたしましたが、万一ご不審な点、誤りなどお気付きの点がありましたら弊社までご連絡 下さい。
- ・本文書の内容およびサンプルサンプルプログラムに基づき、アプリケーションを運用した結果、万一損害が発生しても、弊社では一切 責任を負いませんのでご了承下さい。

# 商標について

- ・SH7764は、株式会社ルネサステクノロジの登録商標、商標または商品名称です
- ・Linux は、Linus Torvaldsの米国およびその他の国における登録商標または商標です.
- ・Windows®の正式名称は Microsoft®Windows®Operating System です。
- ・Microsoft、Windows は、米国 Microsoft Corporation.の米国およびその他の国における商標または登録商標です。
- ・Windows®Vista、Windows®XP、Windows®2000 Professional は、米国 Microsoft Corporation.の商品名称です。
- ・VMware、VMware Player は、米国 VMware Inc.の商品名称です。

本文書では下記のように省略して記載している場合がございます。ご了承下さい。

- Windows®VistaはWindows VistaもしくはWinVista
- Windows®XP は Windows XP もしくはWinXP

Windows®2000 Professional は Windows 2000 もしくは Win2000

・その他の会社名、製品名は、各社の登録商標または商標です。

ALPHA PROJECT Co.,LTD. 株式会社アルファプロジェクト

〒431-3114 静岡県浜松市東区積志町 834 http://www.apnet.co.jp E-MAIL: query@apnet.co.jp